#### инструкция

#### по заполнению заявки

# на предоставление субсидии производителям зерновых культур на возмещение части затрат на производство и реализацию зерновых культур

| Войти    | 0    |               | 🕽 Порт    | ал гос | ударственных у                                       | C Moi                                           | 1 заявки ×                                                    | Ŧ                                                                                                    |                                                                       |                                                                       |               |                                    |   |   |   |    |          |
|----------|------|---------------|-----------|--------|------------------------------------------------------|-------------------------------------------------|---------------------------------------------------------------|----------------------------------------------------------------------------------------------------|-----------------------------------------------------------------------|-----------------------------------------------------------------------|---------------|------------------------------------|---|---|---|----|----------|
| <b>•</b> | ÷    | $\rightarrow$ | (9)       | Ç      | a promot                                             | e.budget.gov                                    | sru                                                           |                                                                                                    | Мои зая                                                               | вки                                                                   |               | П                                  | : | 🤧 | - | 67 | Ŧ        |
| ©<br>2   | D Cy | бсиди         | і - Личнь | 0      | Mail.ru: почта, по                                   | Информ<br>арственной п                          | ационная 🍈 ssl.b<br>юддержки                                  | udgetplan.min 👘 ssl.budgetplan.r                                                                     | nin 🏾  СПортал предс                                                  | CTAE                                                                  |               | Юридическое лицо                   | 0 |   |   |    | <b>^</b> |
| 6        |      |               |           |        | Навигатор Т                                          | ехническая г                                    | юддержка                                                      | Мои заявки Новости                                                                                   |                                                                       |                                                                       |               |                                    |   |   |   |    |          |
| 02       |      |               |           | 7,     | Cop                                                  |                                                 | вич                                                           |                                                                                                    |                                                                       |                                                                       |               |                                    |   |   |   |    |          |
|          |      |               |           | l      | Мой профиль                                          |                                                 | Мои зая                                                       | вки                                                                                                  |                                                                       |                                                                       |               |                                    |   |   |   |    |          |
| ic       |      |               |           |        | Мои заявки                                           |                                                 | Субсилии                                                      | Аккрелитация Услуги                                                                                  |                                                                       |                                                                       |               |                                    |   |   |   |    | c        |
|          |      |               |           |        | Мои соглашени                                        | я                                               |                                                               |                                                                                                    |                                                                       |                                                                       |               |                                    |   |   |   |    |          |
| Б        |      |               |           |        | Моя отчетность                                       |                                                 | Все конкурсь                                                  | ı                                                                                                    | ~                                                                     | Поиск по наименова                                                    | анию проекта  | ۵                                  |   |   |   |    |          |
|          |      |               |           |        | Автоматические                                       | е проверки                                      |                                                               |                                                                                                    |                                                                       |                                                                       |               |                                    |   |   |   |    |          |
| ы        |      |               |           |        |                                                      |                                                 | 0 проектов                                                    |                                                                                                    |                                                                       |                                                                       |               | Сортировать по: 🛋 По умолчанию 🗸 👘 |   |   |   |    |          |
|          |      |               |           |        |                                                      |                                                 | Номер заявки                                                  | Проект                                                                                               |                                                                       | Запрашиваемая<br>сумма (₽)                                            | Отбор         | Статус                             |   |   |   |    |          |
|          |      |               |           |        |                                                      |                                                 |                                                               |                                                                                                    |                                                                       | Нет данных для отображ                                                | сения         |                                    |   |   |   |    |          |
|          |      |               |           |        |                                                      |                                                 |                                                               |                                                                                                    |                                                                       |                                                                       |               |                                    |   |   |   |    |          |
| 12       |      |               |           | (      | Портал государ                                       | предоставлени<br>ютвенной подді                 | я мер финансовой<br>ержки                                     |                                                                                                    |                                                                       |                                                                       |               |                                    |   |   |   |    | L        |
| ч<br>+   |      |               |           | П      | Три использован<br>предоставления<br>каких-либо изме | ии материало<br>мер финансово<br>нений, добавле | з, полученных на П<br>ой государственной<br>ений или искажени | ортале предоставления мер фина<br>i поддержки по адресу promote.bu<br>й в используемые материалы при | нсовой государственн<br>idget.gov.ru обязатель<br>распространении или | ой поддержки, ссылка на<br>на. Не допускается внесе<br>1 перепечатке. | Портал<br>ние |                                    |   |   |   |    |          |
|          |      |               |           |        | 1ля корректной                                       | работы рекоме                                   | ндуется использов                                             | ать актуальные версии следующи:                                                                      | к браузеров: <b>Спутник</b> ,                                         | Яндекс.Браузер, Google (                                              | Chrome        |                                    |   |   |   |    |          |
| * 🔿      |      |               |           | 1      | © Copyrigi<br>«Электрон                              | nt, Минфин Рос<br>ный бюджет» 2                 | ссии. Портал предос<br>2021-2024                              | тавления мер финансовой госуда                                                                       | рственной поддержк                                                    | 1                                                                     |               |                                    |   |   |   |    |          |

#### Переходим в «Навигатор»

.

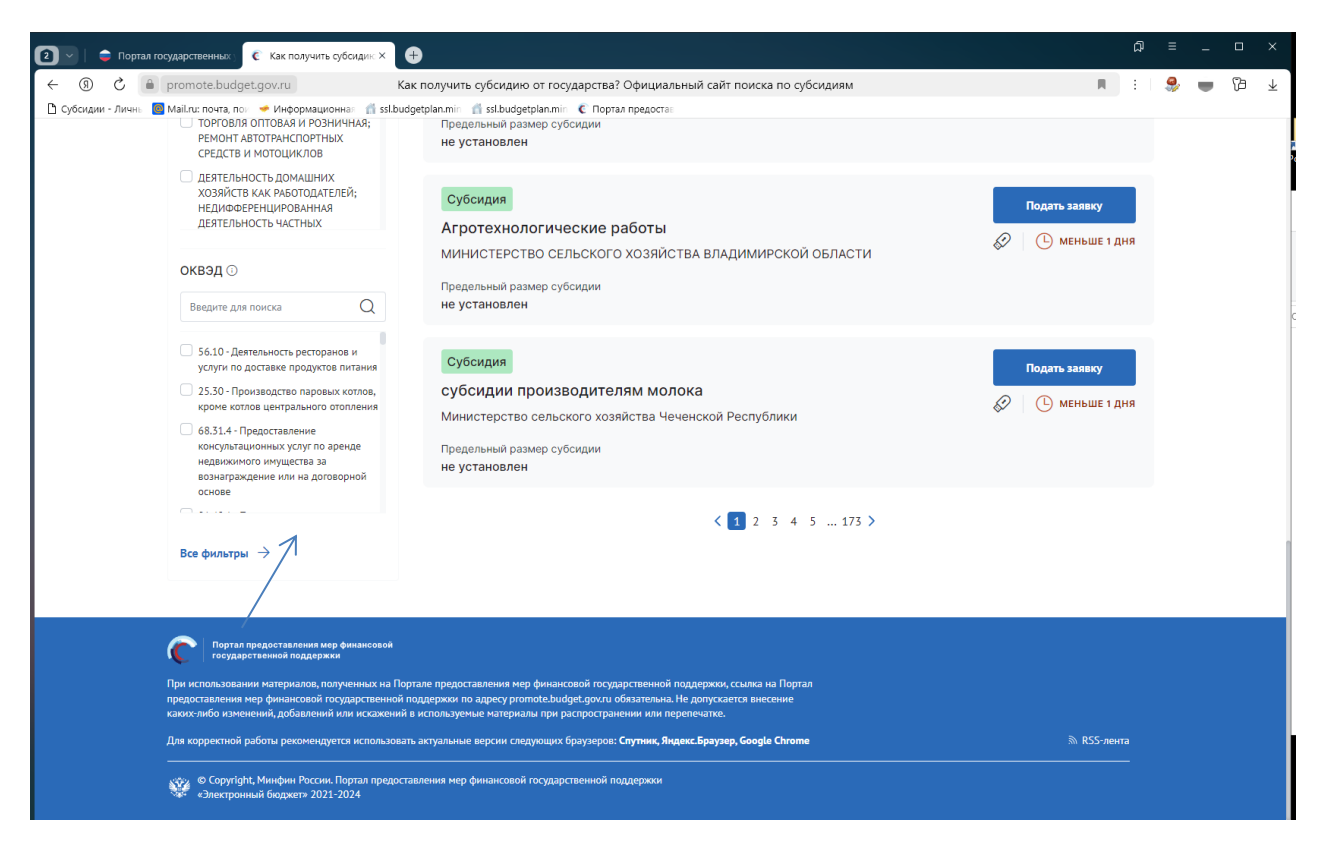

Нажимаем все фильтры и пункт меню «Организатор отбора».

## Выбираем «Министерство сельского хозяйства и продовольствия Рязанской области»

| 20    | 🕽 🔄 🛑 Портал государственных 💽 💽 Как получить субсиди       | × +                                                                        |           |
|-------|-------------------------------------------------------------|----------------------------------------------------------------------------|-----------|
| D [ ← | ← ⑧ Ĉ 🔒 promote.budget.gov.ru                               | Как получить субсидию от государства? Официальный сайт поиска по субсидиям | 🗏 🗄 😓 👘 🖓 |
| Ð     | 🗅 Субсидии - Личнь 🗧 Mail.ru: почта, пол 🛩 Информационнал 🥤 | ssl.budgetplan.miri 👖 ssl.budgetplan.miri 🤅 Портал предостан               |           |
| 2     | Все фильтры Очистить все                                    |                                                                            | ×         |
|       | Вид отбора                                                  | Y Редактор скриншотов − □ X                                                |           |
|       | По субсидиям По социальному заказу                          |                                                                            |           |
|       | Заявитель                                                   |                                                                            |           |
|       | Направление 🛈                                               |                                                                            | ~         |
|       | оквэд 🖸                                                     |                                                                            |           |
|       | Отбор                                                       |                                                                            |           |
|       | Год проведения отбора                                       |                                                                            | ~         |
|       | Организатор отбора 🚺                                        |                                                                            |           |
|       | Рязанской                                                   |                                                                            |           |
| +     | нинистерство свлыского хозяйства и продовольствия Ркз.      | нсиой области                                                              |           |
|       | Отменить                                                    |                                                                            | 7         |

### Нажимаем «Применить»

| 🕥 📄 Портал государственных 🧯 Как получить с)                                                         | 6ciden × 🕀                                                                                                    |            | a | = | - |    | ſ |
|----------------------------------------------------------------------------------------------------|----------------------------------------------------------------------------------------------------|------------|---|---|---|----|---|
| ③ C                                                                                                  | Как получить субсидию от государства? Официальный сайт поиска по субсидиям                                                                                                    | I E        |   | - | 1 | Po | , |
| Субсидии - Лично 🐻 Маії.ru: почта, пос 🛹 Информацион                                                 | 📾 👖 ssl.budgetplan.mii 👖 ssl.budgetplan.mii - 🕻 Noptan npegoctai                                                                                                    |            |   |   |   |    |   |
| Навигатор                                                                                            |                                                                                                    |            |   |   |   |    |   |
| Поиск отборов и субсидий                                                                             | по названию, ключевым словам или ИНН                                                                                                    | Найт       | • |   |   |    |   |
| Воспользуйтесь<br>автоподбором<br>Подбор по данным профиля                                           | → Подберите по ИНН → Пройдите короткий опрос → Подберите вручнуп по параметрам получателя → Подберите вручнуп по параметрам получателя → Пройдите короткий опрос → Выеведем отборы и субсидии на основании ваших запросов | ю<br>стему | ÷ |   |   |    |   |
| Скрыть подбор отборов и субси                                                                        | ый.                                                                                                    |            |   |   |   |    |   |
| Отборы 1 Субсидии                                                                                    |                                                                                                    |            |   |   |   |    |   |
| По субсидиям                                                                                         | Наидено I отооров Посубскання – 1, по социальному заказу – 0<br>Сортировать по <u>с. —</u> унколианню м                                                                                                    |            |   |   |   |    |   |
| По социальному заказу                                                                                | Субсидия Подать                                                                                                    | заявку     |   |   |   |    |   |
| Аккредитация на портале отсу<br>Вы не можите участвовать в отбор<br>на оказание услуг социальной сфе | тствует<br>к<br>молока<br>министерство сельского хозяйства и продовольствия Рязанской области                                                                                                    | дней       |   |   |   |    |   |
| Палучить                                                                                             | Предельный размер субсидии<br>в размере произведенных затрат                                                                                                    |            |   |   |   |    |   |
| Фильтры                                                                                              | crimis are                                                                                                    |            |   | - |   |    |   |
| Тип заявителя<br>Индивидуальный предприним                                                           | 176/h                                                                                                    |            |   |   |   |    |   |

Выбираем нужную меру поддержки (Субсидии производителям зерновых культур на возмещение части затрат на производство и реализацию зерновых культур).

Нажимаем подать заявку.

| <b></b> ( | 3 - 1     | 🍵 Портал гос | ударственных   🧟 Как пол             | унгль субсидию с 🛛 🧉 24-61200243-#5015-2-< Х                                                                                                    |         | ត     | Ξ | - | ۰ | × |
|-----------|-----------|--------------|--------------------------------------|----------------------------------------------------------------------------------------------------|---------|-------|---|---|---|---|
| 6         | ← ③       | 0            | promote.budget.gov.ru                | 24-61200243-R5015-2-0810-000006 - О проекте                                                                                                    | R       | :   🍔 |   | B | 2 | ¥ |
| ⊚         | 🗅 Субсиди | и - Личнь 🔳  | Mail.ru: почта, пон 🤟 Инфор          | мационка: 👖 ssl.budgetplan.min 👖 ssl.budgetplan.min 🤅 Портал предоста:                                                                                                    |         |       |   |   |   |   |
| 3         |           |              | уосидии на возмещение част           | и запрат на поддержку производства полока                                                                                                    |         |       | , |   |   | Î |
|           |           |              |                                      |                                                                                                    |         |       |   |   |   |   |
| œ,        |           |              | Заявка                               | Ороверка заявителя 4/6                                                                                                    | Сверну  | ть ^  |   |   |   |   |
|           |           |              | 0 проекте                            | Проводится проверка на наличие руководителя заявителя в реестре дисквалифицированных лиц.                                                                                                    |         |       |   |   |   |   |
|           |           |              | Заполнено на 100%                    | Проводится проверка заявителя на наличие просроченной задолженности перед бюджетом Российской Федерацией.                                                                                                    |         |       |   |   |   |   |
|           |           |              | Заявитель<br>Заполнено на 83%        | По имеющимся данным на 13.03.2024 заявитель ОБЩЕСТВО С ОГРАНИЧЕННОЙ ОТВЕТСТВЕННОСТЬЮ     не находится в процессе ликвидации.     По имеющимся данным на 13.03.2024 заявитель ОБЩЕСТВО С ОГРАНИЧЕННОЙ ОТВЕТСТВЕННОСТЬЮ     не находится в процессе реорганизаци | и.      |       |   |   |   |   |
|           |           |              | План                                 | По имеющимся данным на 13.03.2024 деятельность заявителя ОБЩЕСТВО С ОГРАНИЧЕННОЙ ОТВЕТСТВЕННОСТЬЮ приостановлена в пор<br>ме приостановлена в пор                                                                                                    | ядке,   |       |   |   |   |   |
|           |           |              | Заполнено на 0%                      | предуснитренном заколицанение наи поссилискии чедерации О по имеющимся данным на 13.03.2024 заявитель ОБЩЕСТВО С ОГРАНИЧЕННОЙ ОТВЕТСТВЕННОСТЬЮ не является иностранным юридических                                                                             | м лицом |       |   |   |   |   |
|           |           |              | Бюджет                               |                                                                                                    |         |       |   |   |   |   |
|           |           |              | Требования к                         | О проекте Заполнено на 100% Проверить обязательные поля                                                                                                    |         |       |   |   |   |   |
|           |           |              | участнику<br>Заполнено на 0%         | * – поля, обязательные для заполнения                                                                                                    |         |       |   |   |   |   |
|           |           |              | Данные получателя<br>Заполнено на 0% | 1. Наименование* 💿                                                                                                    |         |       |   |   |   |   |
|           |           |              |                                      | Название проекта следует писать без кавычек с заглавной буквы и без сточки» в конце. После подачи заявки название проекта не подлежит коменению.                                                                                                    |         |       |   |   |   |   |
|           |           |              | Подача заявки<br>Заполнено на 0%     | Субсидии на возмещение части затрат на                                                                                                    |         |       |   |   |   |   |
|           |           |              | Мои диалоги                          | 2. Uen*                                                                                                    |         |       |   |   |   |   |
|           |           |              |                                      | Возмещение части затрат на                                                                                                    |         |       |   |   |   |   |
|           |           |              |                                      |                                                                                                    |         |       |   |   |   |   |
|           |           |              |                                      | Добавить цель                                                                                                    |         |       |   |   |   |   |
| +         |           |              |                                      | 3. Задачи ()                                                                                                    |         |       |   |   |   |   |
| -         |           |              |                                      | Обозначите задачи, которие необходино выполнить для достижения целей проекта                                                                                                    |         |       |   |   |   |   |
|           |           |              |                                      | Достижение                                                                                                    |         |       |   |   |   |   |
|           |           |              |                                      |                                                                                                    |         |       |   |   |   |   |
|           |           |              |                                      | Defense and the                                                                                                    |         |       |   |   |   | * |

Заполняете обязательные поля, которые выделены символом \* по образцу в инструкции

В разделе «О проекте» заполняете следующим образом:

1. Наименование – Субсидии производителям зерновых культур на возмещение части затрат на производство и реализацию зерновых культур;

2. Цель – Возмещение части затрат на производство и реализацию зерновых культур;

3. Задачи – Достижение объема реализованных зерновых культур собственного производства

В разделе **«Заявитель»** заполняете все обязательные поля.

| Общие настройки             | Заявитель 🗹 🤯 Очистить Сохранить                                                                                                    |  |
|-----------------------------|----------------------------------------------------------------------------------------------------|--|
| Дополнительные настройки    |                                                                                                    |  |
| Шаблон залеки               | Загрузка существующих настроек<br>Перяд загрузкай настроек нообходниго задать наименование секции, идентичное колируеной.                                                                                                    |  |
| О проекте                   | ✓ Применить                                                                                                    |  |
| Заявитель                   |                                                                                                    |  |
| План                        | Предпрекцающия подсказка под заголовком секции           Текст подсказки                                                                                                    |  |
| Бюджет                      | $\not\approx  \mathbf{B} \ \ \underline{\mathbb{U}} \ \ \overline{\mathcal{B}} \ \ PTSans \ \cdot \ \ 14 \ \cdot \ \ \underline{\mathbb{A}} \ \cdot \ \ \underline{\mathbb{H}} \ \ \underline{\mathbb{H}} \ \ \underline{\mathcal{C}} \ \ \underline{\mathbb{H}} \ \ \underline{\mathbb{C}} \ \ \underline{\mathbb{C}} \ \ \ \underline{\mathbb{C}} \ \ \underline{\mathbb{C}} \ \ \ \underline{\mathbb{C}} \ \ \underline{\mathbb{C}} \ \ \underline{\mathbb{C}} \ \ \ \underline{\mathbb{C}} \ \ \underline{\mathbb{C}} \ \ \ \underline{\mathbb{C}} \ \ \underline{\mathbb{C}} \ \ \ \underline{\mathbb{C}} \ \ \ \ \ \ \ \ \ \ \ \ \ \ \ \ \ \ $ |  |
| Требования к участнику      | Винование! Автоматическое заполнение в заявле обчательных полей регистрационноми данными заявителя по данные ЕРИОТ.ЕГРИП из государственных<br>виформационных систем может осуществляться с задералой от одного до пяти дней. В этой сакия рекомедуем заблаговременно сформаровать проект заявая (статус                                                                                                    |  |
| Данные получателя<br>Winner | «Полготовка») в целях минионалитерии риска истечения срока ее подриги, установленного объявлением об отборе.<br>Вжаной Процесс автоматической проверки завителя по данным государственных информационных систем может осуществляться с задержаой от самото до пяти двей.<br>Волого с том у пашки поможно и маните и коломочно помощ макаки имого поможно инжитот и вызвание от статото заваж                                                                                                    |  |
| Подача заявки               |                                                                                                    |  |
| Снять заявку                | Данные загрузятся автоматически                                                                                                    |  |
|                             | 2. Сокращенное наименование юридического лица[2] *                                                                                                    |  |
|                             | Данные загрузятся автонатически                                                                                                    |  |
|                             | 3. orp+(3)*                                                                                                    |  |
|                             |                                                                                                    |  |

| vv.ru/application/template-admin?competitionId=d0ebedd5-6150-415d-a549-9dcdd                                                                                                    |                                                                                                    | M E 🦻                     |
|----------------------------------------------------------------------------------------------------|----------------------------------------------------------------------------------------------------|---------------------------|
| аними с нассовыя план № выджетное плані Ц sed.ryazan.gov.ru Ц Программы Ми<br>Заявитель ГС                                                                                                    | очистить Сохоанить                                                                                                    |                           |
|                                                                                                    |                                                                                                    |                           |
| 4. ИНН[4] *                                                                                                    |                                                                                                    |                           |
| Данные загрузятся автоматически                                                                                                    |                                                                                                    |                           |
| 5. Дата постановки на учет в налоговом органе[5] *                                                                                                    |                                                                                                    |                           |
| •                                                                                                    |                                                                                                    |                           |
| Данные загрузятся автоматически                                                                                                    | Ċ                                                                                                    |                           |
|                                                                                                    |                                                                                                    |                           |
| 6. KTIN[6]                                                                                                    |                                                                                                    |                           |
| данные загрузятся автоматически                                                                                                    |                                                                                                    |                           |
| 7. окопф(7) *                                                                                                    |                                                                                                    |                           |
|                                                                                                    |                                                                                                    |                           |
| Данные загрузятся автоматически                                                                                                    |                                                                                                    |                           |
| 8. Наименование по ОКОПФ[8]                                                                                                    |                                                                                                    |                           |
| •                                                                                                    |                                                                                                    |                           |
| Данные загрузятся автоматически                                                                                                    |                                                                                                    |                           |
|                                                                                                    |                                                                                                    |                           |
| 9. Дата регистрации юридического лица[9] *                                                                                                    |                                                                                                    |                           |
| Данные загрузятся автоматически                                                                                                    | ⊟ E                                                                                                    |                           |
| 10. Местонахождение на территории РФ[10] *                                                                                                    |                                                                                                    |                           |
|                                                                                                    |                                                                                                    |                           |
| Данные загрузятся авточатически<br>11. Адрес электронной почты организации(11)<br>С Субкидани С Отборы С Отборы                                                                                                    | c promotebudget.gov.nu × €                                                                                                    | <b>۴</b> ۷ <b>. 7</b>     |
| Данные загрузятся авточатически<br>11.Адрес электронной почты организации[11]<br>С Субоции С Отбори С Отбори<br>У.л./application/template-admin?competitionid=d0ebedd5-6150-415d-a549-9dcd6<br>ДАРИГС © Кассовий план М Боджетное план В зеблуагал.долли В Программы Ми                                                                                                    | promote.budget.gov.n: ×     @                                                                                                    | RU . ?<br>G<br>R : [      |
| Данные загрузятся авточатически<br>11.Адрес электронной почты организации[11]<br>Субощан СОборе СОборе<br>XV.ru/application/template-admin?competitionid=d0ebedd5-6150-415d-a549-9dcd6<br>ДАРИГС Кассовий план М Ваджетное план D sed.ryazan.gov.ru D Программы Ми<br>Заявитель С                                                                                                    | C promote.budget.gov.ns × C<br>Diffo 1028&templateld=5639&sectionid=56816<br>M<br>Corporation<br>Corporation<br>Corpora                                                                                                    | RU - 17                   |
| Данные загрузятся авточатически<br>11. Адрес электронной почты организации[11]<br>Субскуры Сотборы Сотборы<br>w.ru/application/template-admin?competitionid=d0ebedd5-6150-415d-a549-9dcd6<br>ДАРИГС Кассовий план М Баджетное план В sedлуагал.gov.ru В Программы Мл<br>Заявитель С<br>10. Мастонахамдения на территория РФ[10]*                                                                                                    | C promote.budget.gov.n: ×<br>C promote.budget.gov.n: ×<br>Difb1028&templateid=5639&sectionid=56816<br>Corganeme<br>Corganeme                                                                                                    | RV + 17<br>19<br>R : 9    |
| Данные загрузятся авточатически<br>11. Адрес электронной почты организации[11]<br>Субскури Отбори Отбори<br>w.ru/application/template-admin?competitionid=d0ebedd5-6150-415d-a549-9dcd60<br>APMIC и косовий план М Баджетное план Sedryazan.gov.ru Программы Ми<br>Залвитель С<br>10. Местонакадение на территория РФ[10]*<br>Данные загрузятся авточатически                                                                                                    | vvv<br>€ promote.budget.gov.ns × €<br>si0fb10288.templateld=56398.sectionid=56816<br>N<br>€<br>€<br>€<br>€<br>Cacgametre<br>Cacgametre                                                                                                    | RU - 17<br>(2)<br>R :     |
| Данные зарузится авточатически<br>11. Адрес электронной почты организации[11]<br>Субскуми Отборы Отборы<br>20/00/2000 Отборы<br>20/00/20000<br>20/00/2000 Отборы<br>20/00/2000 О | Cargamers                                                                                                    | RU - 77<br>(7)<br>R :   & |
| Данные зарузится авточатически<br>11. Адрес электронной почты организации[11]<br>Субощие Отборы Отборы<br>2014/арриIcation/template-admin?competitionid=d0ebedd5-6150-415d-a549-9dcdd<br>2014/арриIcation/template-admin?competitionid=d0ebedd5-6150-415d-a549-9dcdd<br>2014/арриIcation/template-admin?competitionid=d0ebedd5-6150-415d-a549-9dcdd<br>2014/00-00-00-00-00-00-00-00-00-00-00-00-00-                                                                                                    | C promotabudget.gov.ns X C<br>promotabudget.gov.ns X C<br>Stoff10288.templateld=56398.sectionId=56816<br>C cargament<br>C cargament                                                                                                    | RU - 77<br>17<br>18 : S   |
| Данные зарузится авточатически<br>11. Адрес электронной почты организации[11]<br>С субоции Отборы Отборы<br>20/// application/template-admin/2competitionid=d0ebedd5-6150-415d-a549-9dcd6<br>APMIC & Kaccosuk план M В Боджетное план. В едлугал дочли В Программы Ми<br>Заявитель С<br>10. Местонакаждение на территории РФ[10]<br>10. Местонакаждение на территории РФ[10]<br>11. Адрес электронной почты организации[11]<br>12. Контастный телефон организации[12]                                                                                                    | C promote.budget.gov.n: X C<br>C promote.budget.gov.n: X C<br>SUBD10288.templateld=56398.sectionId=56816<br>C cerpanore<br>C cerpanore<br>C cerpanore<br>C cerpanore                                                                                                    | RU - 7                    |
| Данные загрузятся авточатически<br>11. Адрес алектронной почты организации[11]<br>Субоции Отборы Отборы<br>20/// Application/template-admin/2competitionid=d0ebedd5-6150-415d-a549-9dcd6<br>APM C Кассовый план М В Бодистое план. В еслуугал долги В Программы Ми<br>Заявитель С<br>10. Местонахождение на территории Ро[10]<br>10. Местонахождение на территории Ро[10]<br>11. Адрес алектронной почты организации[11]<br>12. Кинтактный телефон организации[12]                                                                                                    | Composebudget.gov.n: X Co<br>Subfold288.templateld=56398.sectionid=56816<br>Constanting<br>Constanting<br>Constant | RU - 77 .                 |
| Данные загрузятся авточатически<br>11. Адрес электронной почты организации[11]<br>Субсирии Отборы Отборы<br>20./// Application/template-admin/2competitionid=d0ebedd5-6150-415d-a549-9dcd6<br>APM rC Кассовый план М Вюджетное план. В еслугаладочли В Программы Ми<br>Заявитель С<br>10. Мастонахождение на территории P0[10]<br>Дание загрузятся авточатически<br>11. Адрес электронной почты организации[11]<br>12. Контактный такефон организации[12]<br>13. Официальный czirf[13]                                                                                                    | Image: Control of Control of Contro                                                                                                    | RU - 77 .                 |
| Данные загрузятся авточатически<br>11. Адрес электронной почты организации[11]<br>Субсирии Отборы Отборы<br>20.7// Application/template-admin/2competitionid=d0ebedd5-6150-415d-a549-9dcd6<br>АРИ ГС Кассвый поан № В воджетное план: В зеблузгал досли В Программы Ми<br>Заявитель С<br>10. Мастонахождение на территории РФ[10]*<br>Данные загрузятся авточатически<br>11. Адрес электронной почты организации[11]<br>12. Контактный телефон организации[12]<br>13. Официальный сайт[13]                                                                                                    | Corporatebudget.gov.ru: X Corporate<br>Corporatebudget.gov.ru: X Corporate<br>Corporatebudget.gov.ru: X Corporatebudget.gov.ru: X Corporatebu                                                                                                    | RU - 17                   |
| Данные загрузятся авточатически<br>11. Адрес электронной почти организации[11]<br>Субсиции Отбори Отбори<br>20.07.// application/template=admin2competitionid=d0ebedd5-6150-415d-a549-9dcd6<br>аряи тс Кассвый поли № В воджетное план: В еслучася досли В Программы Ми<br>Заявитель С<br>10. Мастонахождение на территории РФ[10]*<br>Данные загрузятся авточатически<br>11. Адрес электронной почты организации[11]<br>12. Контактный телефон организации[12]<br>13. Официальный cair[13]<br>()                                                                                                    | Coppose<br>Coppose<br>Cop                                             | RU - 17                   |
| Данные загрузятся авточатически<br>11. Адрес электронной почти организации[11]<br>Субсирии Отбории Отбории<br>20.7// Application/template-admin2competitiond=406bedd65-6150-415d-is369-9dcd66<br>20.7// Application/template-admin2competitiond=406bedd65-6150-415d-is369-9dcd66<br>20.7// Application/template-admin2competition=0.00000000000000000000000000000000000                                                                                                    | Composebudget.gov.ru X Composebudget.gov.ru X                                                                                                    | RU - 17                   |
| Данные загрузятся авточатически<br>11. Адрес электронной почти организации(11)<br>Субсирии Отбории Отбории<br>20.70//арријсалоп/тетријане-аdmin/2competitionid=d0ebedd6-6150-415d-ia549-9dcd6<br>20.70//арријсалоп/тетријане-аdmin/2competitionid=d0ebedd6-6150-415d-ia549-9dcd6<br>20.70//арријсалоп/тетријане-аdmin/2competitionid=d0ebedd6-6150-415d-ia549-9dcd6<br>20.70//арријсалоп/тетријане-аdmin/2competitionid=d0ebedd6-6150-415d-ia549-9dcd6<br>20.70//арријсалоп/тетријане-аdmin/2competitionid=d0ebedd6-6150-415d-ia549-9dcd6<br>20.70//арријсалоп/тетријане-аdmin/2competitionid=d0ebedd6-6150-415d-ia549-9dcd6<br>20.70//арријсалоп/тетријане-аdmin/2competitionid=d0ebedd6-6150-415d-ia549-9dcd6<br>20.70//арријсалоп/тетријане-аdmin/2competitionid=d0ebedd6-6150-415d-ia549-9dcd6<br>20.70//арријсалоп/тетријане-аdmin/2competitionid=d0ebedd6-6150-415d-ia549-9dcd6<br>20.70//арријсалоп/тетријане-аdmin/2competitionid=d0ebedd6-6150-415d-ia549-9dcd6<br>20.70//арријсалоп/тетријане-аdmin/2competitionid=d0ebedd6-6150-415d-ia549-9dcd6<br>20.70//арријсалоп/тетријане-аdmin/2competitionid=d0ebedd6-6150-415d-ia549-9dcd6<br>20.70//арријсалоп/тетријсалоп/тет                                                                                                    | Carpaner<br>Ortyrarer<br>Ortyrarer                                                                                                    | RU - P                    |
| Данные загрузятся авточатически<br>11. Адрес лисктронной почти организации(11)<br>Субскири Онбори Онбори<br>20.7// Application/template-admin/2competitionid=d0ebedd6-6150-415d-a549-9dcd6<br>20.7// Application/template-admin/2competitionid=d0ebedd6-6150-415d-a549-9dcd6<br>20.7// Application/template-admin/template-admin/temp                                                                                                    | C         promote.budget.gov.ft: ×         •••           Othor 10288.templateld=56398.sectionid=56816         •••         •••           Image: Comparison of the state of the state                                                                                                    | RU x 22                   |
| Данние затруатся авточатически         11. Адрес лисктронной почти организации[11]         Image: Superspectrum         Ordogue       Ordogue         VUL/application/template-admin/2competitionid=d0ebedd5-6150-415d-a549-9dcdd         APMIC       Kaccesu# name M @ Bogkernoe name @ sedryszangov.ru @ Программи Me         BagNetTon       Image: Disperspectrum         10. Microszowagenes na trippintous Pb[10]*         Данние затруатся авточатически         11. Адрес лосстронной почти организации[11]         Image: лосстронной почти организации[12]         Image: noncompetitionic cair[13]         Image: noncompetitionic cair[14]*         Image: noncompetitionic cair[14]*                                                                                                    | Commente budget, gov.n: X         Commente budget, gov.n: X         Co                                                                                                    | RU - R                    |
| Admisue 3arpyarrol astronamiecov                                                                                                    | Image: control to the second second                                                                                                    | RU . 2)                   |
| Admisue 3arpyarici astronamieccei  11. Aspec Intersponnoli neutre oprainizaum(11)  Cytocopie Ordopie Ordopie                                                                                                    | Corporate.budget.gov.n: ×         •           00510288.templateld=56398.sectionid=56816         •           (*)         •         •           (*)         •         •           (*)         •         •           (*)         •         •           (*)         •         •           (*)         •         •           (*)         •         •           (*)         •         •           (*)         •         •           (*)         •         •           (*)         •         •           (*)         •         •           (*)         •         •           (*)         •         •                                                                                                    |                           |
| Данние затруатся авточатически         11. Адрес лисктронной почти организации[11]         Image: Subscription oprawladure         Image: Subscription oprawladure         Image: Subscription opr                                                                                                    | Cryncreyer           00                                                                                                    |                           |
| Admute 3appyance astronamiecov  11.Aspec Antergeneriki newtre oprainszajun(11)  Cytocogue Ordopu Ordopu O                                                                                                    | риполе.budger.gov.n: ×<br>риполе.budger.gov.n: ×<br>риполе.budger.gov.n:                                                                                                    |                           |
| Данниць загрузятся автонатически         11. Адрес злектронной пенть организации(11)         II. Адрес злектронной пенть организации(11)         II. Адрес злектронной пенть организации(11)         II. Адрес злектронной пенть организации(11)         II. Адрес злектронной пенть организации(11)         II. Адрес злектронной пенть организации(11)         II. Адес злектронной пенть организации(11)         II. Адес злектронной пенть организации(11)         II. Адес злектронной пенть организации(11)         II. Адес злектронной пенть организации(11)         II. Адес злектронной пенть организации(11)         II. Адес злектронной пенть организации(12)         II. Ариссонализации сайт(13)         II. Ариссонализации сайт(13)         II. Ариссонализации сайт(14)*         II. Ариссонализации сайт(14)*         II. Ариссонализации сайт(14)*         II. Ариссонализации сайт(14)*                                                                                                    | Image: control budget gours: X       Image: control budget gours: X         SUB510288.templateld=56398.sectionid=56816         Image: control budget gours: X       Image: control budget gours: X         Image: control budget gours: X       Image: control budget gours: X         Image: control budget gours: X       Image                                                                                                    |                           |
| Данние затруатся авточатически<br>11. Адлес листроиной почти организации(11)                                                                                                    | Image: control budget gours: X       Image: control budget gours: X         Image: control budget gours: X       Image: control budget gours: X         Image: control bu                                                                                                    |                           |

В разделе «План» необходимо нажать «Добавить мероприятие» и заполнить следующим образом:

Наименование мероприятия – **Предоставление субсидии производителям зерновых культур на** возмещение части затрат на производство и реализацию зерновых культур;

Дата начала реализации мероприятия – 01.01.2024;

Дата окончания реализации мероприятия – 31.12.2024;

Описание ожидаемого результата - **Достижение объема реализованных зерновых культур собственного производства**;

Ответственный исполнитель – ФИО руководителя

Нажать «Сохранить».

|                                                                                                    | 🐨 🖬 🤊 - 😈 🖙<br>Сайл Главная | <b>.</b> | 3 ~    | С         | ртал госуда | рственных 🛛 🧟 Как                            | получить су | бсидию о                                       | € 24-61200243-R5015-2-C× +                                                                                                    | ជ  | Ξ | -   |     | × °   | ×           |
|----------------------------------------------------------------------------------------------------|-----------------------------|----------|--------|-----------|-------------|----------------------------------------------|-------------|------------------------------------------------|----------------------------------------------------------------------------------------------------|----|---|-----|-----|-------|-------------|
|                                                                                                    | 👸 🔏 Вырезать                | 0        | ← (    | 0 C       | 🍵 pro       | omote.budget.gov.r                           | 1           | 24                                             | -61200243-R5015-2-0810-000006 - План подготовки и реализации проекта 📕 🗄                                                                                                    | ۵  | ÷ | (ja | 2   | ⊥ .   |             |
|                                                                                                    | Вставить                    | ⊚        | 🗋 Субс | ции - Лич | нь 🧧 Ма     | il.ru: почта, пок 🏼 🤟 Ин                     | формацион   | нал 📫 ssl.bu                                   | dgetplan.min 👖 ssl.budgetplan.min 🤅 Портал предоста:<br>ципси дельем на цаходисит заковлеля рощиство с от селятельного от рыто торыетовот остотот, не калиетск и ностранкам крищическим лицов.                                                  |    | _ |     |     | _     |             |
| Organia     Organia     O | Буфер обмена                | 3        |        |           | 3           | аявка                                        |             | <ul> <li>По состоя<br/>Российски</li> </ul>    | нию на 13.03.2024 заявитель ОБЩЕСТВО С ОГРАНИЧЕННОЙ ОТВЕТСТВЕННОСТЬЮ 'О 🛑 в имеет задолженность по денежным обязательствам пер<br>й Федерацией.                                                                                                 | ед |   |     |     |       | ē           |
| Image: Comparison     Image: Comparison     Image: Comparison </td <td>19<br/></td> <td>٦</td> <td></td> <td></td> <td></td> <td>О проекте<br/>Заполжено на 100%</td> <td></td> <td><ul> <li>По имею.</li> <li>По имею.</li> </ul></td> <td>имся данным на 13.03.2024 заявитеть ОБЩЕСТВО С ОГРАНИЧЕННОЙ ОТВЕТСТВЕННОСТЬЮ "ОСССА накодится в процессе ликвидации.<br/>имся данным на 13.03.2024 заявитеть ОБЩЕСТВО С ОГРАНИЧЕННОЙ ОТВЕТСТВЕННОСТЬЮ "ОСССА накодится в процессе реорганизации.</td> <td></td> <td></td> <td></td> <td></td> <td></td> <td></td>                                                                                                    | 19<br>                      | ٦        |        |           |             | О проекте<br>Заполжено на 100%               |             | <ul> <li>По имею.</li> <li>По имею.</li> </ul> | имся данным на 13.03.2024 заявитеть ОБЩЕСТВО С ОГРАНИЧЕННОЙ ОТВЕТСТВЕННОСТЬЮ "ОСССА накодится в процессе ликвидации.<br>имся данным на 13.03.2024 заявитеть ОБЩЕСТВО С ОГРАНИЧЕННОЙ ОТВЕТСТВЕННОСТЬЮ "ОСССА накодится в процессе реорганизации. |    |   |     |     |       |             |
| Image: and the second and the second and       | -                           |          |        |           |             | Заявитель<br>Заполжено на 100%               |             | <ul> <li>По имеюь предусмо</li> </ul>          | ДОБАВИТЬ МЕРОПРИЯТИЕ ×                                                                                                    |    |   |     |     |       |             |
| Sequer   Performance   Performance  <                                                                                                    |                             |          |        |           |             | План<br>Заполнено на 0%                      |             | План                                           | Внимание! Все поля обязательны для заполнения.                                                                                                    |    |   |     |     |       |             |
| Performant   Performant   Area seasant   Area seasant <t< td=""><td>-</td><td></td><td></td><td></td><td></td><td>Бюджет</td><td></td><td>* – поля, обя</td><td>Наименование мероприятия · · · · · Добавить мероприятие части затрат на . Добавить мероприятие</td><td></td><td></td><td></td><td></td><td></td><td>-</td></t<>                                                                                                    | -                           |          |        |           |             | Бюджет                                       |             | * – поля, обя                                  | Наименование мероприятия · · · · · Добавить мероприятие части затрат на . Добавить мероприятие                                                                                                    |    |   |     |     |       | -           |
|                                                                                                    |                             |          |        |           |             | Требования к<br>участнику<br>Заполнено на 0% |             | Дата начала                                    | Дата начала реализации мероприятия 🕐                                                                                                    | _  |   |     |     |       |             |
|                                                                                                    | -<br>-                      |          |        |           |             | Данные получателя<br>Заполнено на 0%         |             | Реализации                                     | 01.01.2024                                                                                                    |    |   |     |     |       |             |
| Image: Comparison of the second period of the second period period of the second period period of the second period period of the second period period of the second period period pe                           |                             |          |        |           |             | Подача заявки<br>Заполнено на 0%             |             | 01.01.202                                      | 1 дата окончания реализации мероприятия ⊙<br>31.12.2024 — —                                                                                                    | 3  |   |     |     |       |             |
|                                                                                                    |                             |          |        |           | N           | іон диалоги                                  |             | N <sup>g</sup> ≑                               | Описание окидаемого результата Описание окидаемого результата о                                                                                                    |    |   |     |     |       |             |
|                                                                                                    | -<br>                       |          |        |           |             |                                              |             |                                                | Достижение                                                                                                    |    |   |     |     |       |             |
|                                                                                                    | 11 10                       |          |        |           |             |                                              |             | Дополнител                                     | Ответственный исполнитель                                                                                                    |    |   |     |     |       |             |
|                                                                                                    |                             |          |        |           |             |                                              |             |                                                |                                                                                                    |    |   |     |     |       |             |
| Commune 1911 Were Total Commune 2014 Period Commune 2014 Period Commune 2014 Peri | 61                          |          |        |           |             |                                              |             |                                                | Отменить Сохранить                                                                                                    |    |   |     |     |       |             |
|                                                                                                    |                             | +        |        |           |             |                                              |             |                                                | jana<br>Pasarep quakas: ne donuue 30 wendbahr<br>Pasuapenwe quakas: jog, jong, sift, pdf, doc, docx, ppt, xtixx, sig, rar                                                                                                    |    |   |     |     |       |             |
|                                                                                                    | - 1 - <u>1</u>              | •        |        |           |             |                                              |             | Побавит                                        |                                                                                                    |    |   |     | ^   |       | *<br>0<br>1 |
|                                                                                                    | Страница: 1 из 1 Числ       |          | •      |           |             |                                              | ~           |                                                |                                                                                                    |    |   | -   | DVC | 10:12 | •           |

В разделе **«БЮДЖЕТ»** в пункте «Общая запрашиваемая сумма» нажимаем «Добавить» и заполняем по образцу ниже, после чего жмём «Сохранить».

Описание — Расчет размера субсидии на возмещение части затрат на производство и реализацию зерновых культур в 2024 году.

Комментарий – Расчет размера субсидии произведен в соответствии с Порядком предоставления субсидий на возмещение части затрат на производство и реализацию зерновых культур, утвержденным постановлением Правительства Рязанской области от 11.04.2024 № 102

В дополнительные документы необходимо вложить расчет размера субсидии

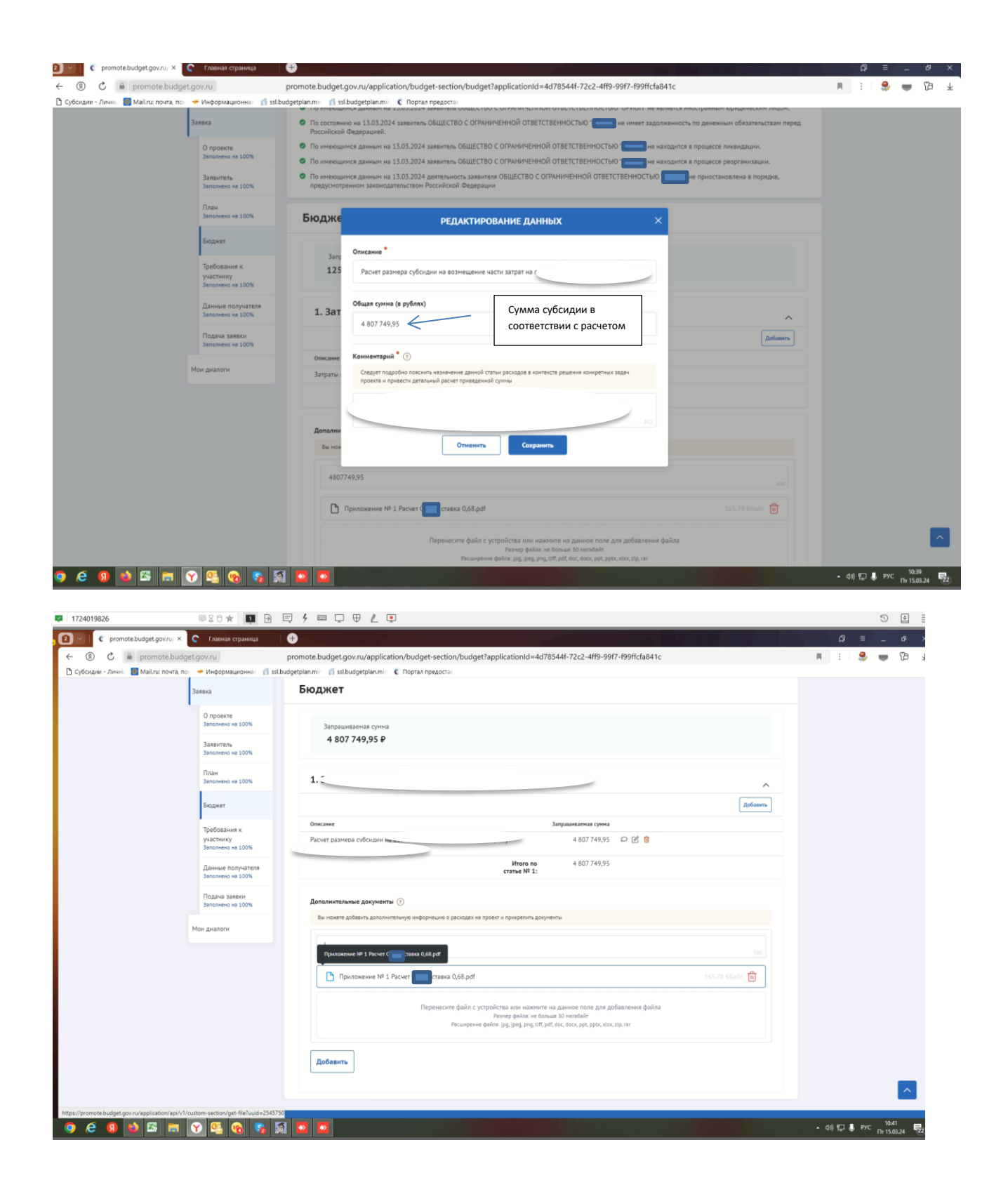

#### раздел «Требования к Участнику»

| Имеющиеся обязательные галочки ставим все |
|-------------------------------------------|
|-------------------------------------------|

| 🖉 📄 Портал государственных 🛛 🌈                                                                                                    | Как палучить субсицию с 🛛 € 24-61200243-R5015-2-< × 🕕                                                                                                    |                                                                                                    |                                                                                                    |                                                                                                    |                                       |
|----------------------------------------------------------------------------------------------------|----------------------------------------------------------------------------------------------------|----------------------------------------------------------------------------------------------------|----------------------------------------------------------------------------------------------------|----------------------------------------------------------------------------------------------------|---------------------------------------|
| ③ C a promote.budget.                                                                                                    | докли 24-61200243-R5015-2-0810-000006 - Требования к участнику 🕅 🕘 пе                                                                                                    | вересказать   :                                                                                                    | ۵ 😓                                                                                                    | : 🛃 🕄                                                                                                    | Ł                                     |
| обсидии - Личны 🔤 Mail.ru: почта, пон                                                                                                    |                                                                                                    |                                                                                                    |                                                                                                    |                                                                                                    | •                                     |
| O poserte                                                                                                    |                                                                                                    | 10                                                                                                    |                                                                                                    |                                                                                                    |                                       |
| Заполнено на 100                                                                                                    | - поля, обязательные для заполнения 🔍                                                                                                    | Очистить сведения                                                                                                    |                                                                                                    |                                                                                                    |                                       |
| Заявитель<br>Заполнено на 100                                                                                                    | 1. Ποιγγωτείο conterctager kateropikk orfóga" () %  Ph. Discontences NF 3 Sasenauce noff                                                                                                    | 150.77 K6aör 💼                                                                                                    |                                                                                                    |                                                                                                    |                                       |
| План<br>Заполнено на 100                                                                                                    |                                                                                                    | 190.77 KOAMT                                                                                                    |                                                                                                    |                                                                                                    |                                       |
| Бюджет                                                                                                    | Перенесите файл с устройства или нахочите на данное поле для добавления файла<br>Разнер файла: не больше 50 негабайт                                                                                                    |                                                                                                    |                                                                                                    |                                                                                                    |                                       |
| Требования к                                                                                                    |                                                                                                    |                                                                                                    |                                                                                                    |                                                                                                    |                                       |
| участнику<br>Заполнено на 129                                                                                                    | <ul> <li>ститутителя прилоги па сеот иохлательство о доклонетии в тоду предоставления суосядии аличения резулятата предоставления суосядии а соотве<br/>заключенным между ним и Министерством Соглашением <sup>©</sup></li> </ul>                                                                                                    | нетствии с                                                                                                    |                                                                                                    |                                                                                                    |                                       |
| Данные получа<br>Заполнено на 0%                                                                                                    | Теля Приложение № 3 Заявление.pdf 13                                                                                                    | 150.77 Кбайт 🔟                                                                                                    |                                                                                                    |                                                                                                    |                                       |
| Подача заявки                                                                                                    | Перенесите файл с устройства или нажните на данное поле для добавления файла<br>Разме файла не болые 50 менябый                                                                                                    |                                                                                                    |                                                                                                    |                                                                                                    |                                       |
| Заполнено на 0%                                                                                                    | Paccurperve quarker (pg, jpeg, pog, titf, pof, ppc, zip, par                                                                                                    |                                                                                                    |                                                                                                    |                                                                                                    |                                       |
| Мои диалоги                                                                                                    | <ol> <li>Отсутствует пресроченная (неурегулированная) задолженность по денежным обязательствам перед публично - правовым образованием, из бюди<br/>планируется предоставление субсидии</li> </ol>                                                                                                    | джета которого                                                                                                    |                                                                                                    |                                                                                                    |                                       |
|                                                                                                    | Подтвердите соответствие требованию, заполника обязательные пола                                                                                                    |                                                                                                    |                                                                                                    |                                                                                                    |                                       |
|                                                                                                    | Подтверждаю соответствие требованию " 4.Участник отбора не является российским юридическим лицом, в уставном (складочном) капитале которого доля прямого или косвенного (через т                                                                                                    | з третьих лиц)                                                                                                    |                                                                                                    |                                                                                                    |                                       |
|                                                                                                    | участия инистранных юридических лиц, местом регистрации которых является государство лия территория, включенные в утверждаемый Министе<br>Российской Федерации перечень государств и территорий, используемых для проиемуточного (офшорного) владения активами в Российской Феде<br>совроитности превышает 25 повыснотов (сли имое на повахуснотовы хакимаативлством Российской Федералий. ∩                                                                                                    | ерством финансов<br>зерации, в                                                                                                    |                                                                                                    |                                                                                                    |                                       |
|                                                                                                    | Подтверждаю соответствие требованию                                                                                                    |                                                                                                    |                                                                                                    |                                                                                                    |                                       |
|                                                                                                    | 5. Участник отбора не должен получать средства из федерального биджета (биджета субъекта Российской Федерации, местного биджета), на котор<br>предоставление субсидии, на основании ники кормативных правовых актов Российской Федерации, (местного биджета), на котор<br>мулиципальных травовых актов с ценний е поваже повасотавление обусации на цели учатавление решениено в повадке поводставления сбо<br>которы с повадка зактов.                                                                                                    | орого планируется<br>ийской Федерации,<br>5сидии, в целях                                                                                                    |                                                                                                    |                                                                                                    |                                       |
|                                                                                                    | определения получателей которой проводится отбор получателей субсидий <sup>®</sup> ()                                                                                                    |                                                                                                    |                                                                                                    |                                                                                                    |                                       |
|                                                                                                    |                                                                                                    |                                                                                                    |                                                                                                    |                                                                                                    |                                       |
| Studget: C Gybouper C D                                                                                                    |                                                                                                    | C promote.: X                                                                                                    | - 40<br>C                                                                                                    | ਹਿ = _<br>ਉ <b>ਦ</b> ਹਿ                                                                                                    | 0:18                                  |
| Si Ing G Si Si Si Si Si Si Si Si Si Si Si Si Si                                                                                                    | 6. Участных образи на валается настранным этентан в соответствии с Федеральным захоном "О контроле за деятельностью лиц, находящихся под                                                                                                    | C promote×                                                                                                    | - d0<br>⊕<br>■ :                                                                                                    | 12 В РУС <sub>Ср</sub><br>Га = _<br>В Бругие                                                                                                    | 9.18<br>(3.03)<br>3ax/                |
| Image: Contract of the second second seco                                                                                                    | 6.Участных пробран на язлаятся настранным этелтен в соответствии с Федеральным захоном "О контроле за деятельностью лиц, находящился под                                                                                                    | € ргототе× )<br>Сохранить                                                                                                    | - d0                                                                                                    | 177 — РУС ср<br>Га — —<br>"Я — Пругие                                                                                                    | т<br>0:18<br>13.03.2<br>1<br>3акл     |
| Image: Contract of the second second seco                                                                                                    | 6.Участных пробран на калактех нивстранным этелтен в соответствии с Федеральным законом "О контроле за деятельностью лиц, находящился под                                                                                                    | Сохранить                                                                                                    | - de                                                                                                    | 12 — РУС ср<br>С — —<br>С — — С<br>Другие                                                                                                    | 0:18<br>13.03.3                       |
| Image: Control of the second second secon                                                                                                    | 6. Участных порадея на якалется насстранным этелтени в соответствии с Федеральным законом "О контроле за деятельностью лиц, находящился под<br>Состории С Отбории С Отбории                                                                                   | с promote ×                                                                                                    | + 40<br>•                                                                                                    | 12 В РУС ср<br>69 Е —<br>Ф<br>Другие                                                                                                    | р. 18<br>13.03.                       |
| Image: Cylinger: Cylinger: Cy                                                                                                    | 6. Участных пробраз на яклаятся насеранным закантом в соответствии с Фадеральным закантом 'Ф контуроле за деятельностью лиц, находящился под<br>коли  С Отбори С Отбори С О                                                                                 | с ргототе × С                                                                                                    | - de                                                                                                    | 12 В РУС <sub>Ср</sub><br>С =<br>В =<br>Другие                                                                                                    | 234K/                                 |
| Image: Cyclospeer     Image: Cyclospeer     Image: Cyclospeer     Image: Cyclospeer       Image: Cyclospeer     Image: Cyclospeer     Image: Cyclospeer       Image: Cyclospeer     Image: Cyclospeer       Image: Cycl                                                                                                    | 6. Участные пробрем на всяляется насерзанным зелятов в соответствии с Федеральным законом "О контроле за деятельностью лиц, находящился под<br>контроле за деятельностью лиц, находящился под<br>контроле за деятельностью лиц, находящили за контролемом<br>контроле за деятельностью лиц, находящили за контролемом<br>контроле за деятельностью лици, находящили за контролемом<br>контроле за деятельностью лици, находящили за контролемом<br>контроле за деятельностью лици, находящили за контролемом<br>контроле за деятельностью лици, находящили за контролемом<br>контроле за деятельностью лици, находящили за контролемом<br>контроле за деятельностью лици, находящили за контролемом<br>контроле за деятельностью настролемом<br>контроле за деятельностью настролемом<br>контроле за деятельностью настролемом<br>контроле за деятельностью настролемом<br>контроле за деятельностью настролемом<br>контроле за деятельностью настролемом<br>контроле за деятельностью настролемом<br>контроле за деятельностью настролемом<br>контроле за деятельностью настролемом<br>контроле за деятельностью настролемом<br>контроле за деятельностью настролемом<br>контроле за деятельностью настролемом<br>ко | с ристорания<br>Согранить                                                                                                    | - de                                                                                                    | D =<br>D =<br>Dyrne                                                                                                    | теля<br>13.03.1<br>Закл               |
| Image:     Cylicoper:     Cylicoper:     C       etcoper:     Cylicoper:     C       etcoper:     Promote budget gos       > Dir Cut ATK     Toorn Malue       OfGure warpohier       Defanorerbanue warpohier       OfGure warpohier       Orgonier       Orgonier       Baarcess       Trans                                                                                                    |                                                                                                    | с ролось × С                                                                                                    | - de                                                                                                    | D E - G                                                                                                    | 10:18<br>13.03                        |
|                                                                                                    | 6. Участных образова на возвется нивстранными этелетона в соответствии с Федеральным законом 'О контроле за деятельностью лиц, находящился под<br>контехника.          Image: Oricogue       Oricogue                                                                                                    | с ротось × С<br>Сохранить<br>рименить<br>оченным                                                                                                    | * 44                                                                                                    | E - Cr                                                                                                    | 10:18<br>13.03                        |
| Comparison     Comparison     C                                                                                                    | 6. Участных проформ на волжется нивстранным этелетия в соответствии с Федеральным захоном 'О контроле за деятельностью лиц, находящился под                                                                                                    | с рголосе: × С                                                                                                    | * 44                                                                                                    | C = _                                                                                                    | 9<br>0.18<br>13.03<br>3akr            |
| Image: Control of the second second secon                                                                                                    | 6. Участики страна на велавства насегранным этелетик в соответствии с Федеральным законом 'О контроле за деятельностью лиц, находящился пед                                                                                                    | с ргопоса × С                                                                                                    | <ul> <li>▲ 44</li> <li>●</li> <li>■</li> <li>■<td>с е<br/>9 т. се<br/>Доугие<br/>Доугие</td><td>3akr</td></li></ul>                                                                                                    | с е<br>9 т. се<br>Доугие<br>Доугие                                                                                                    | 3akr                                  |
| Image: Control of the second second secon                                                                                                    | 6. Участими страбования в казавства инвестранными этектетия в соответствии с Федеральными законом 'О контуроне за деятельностью лиц, находящился пед                                                                                                    | Согранися × Согранися • Согранися • Согранися • Согранить • Согранить • Согра | <ul> <li>▲ dd</li> <li>●</li> <li>●</li> <li>■</li> <li>■<td>С = _</td><td>3ax)</td></li></ul>                                                                                                    | С = _                                                                                                    | 3ax)                                  |
| Typesseer     Coperation     Coperation     Co                                                                                                    | 6. Участики провода на вазаватся ниностранным этелетия в соответствии с Федеральным законом 'О контроле за деятельностью лиц, находящился под<br>контроле за соответствии с Отбори С Отбори С О ОТБОРИ С ОТБОРИ С ОТБОРИ С ОТБОРИ С ОТБОРИ С ОТБОРИ С ОТБОРИ С ОТБОРИ С ОТБОРИ                                                                                 | Сарранита<br>рименита<br>рименита<br>вчелями                                                                                                    | <ul> <li>▲ dd</li> <li>●</li> <li>●<td>С = _</td><td>10:18<br/>13:03:2</td></li></ul>                                                                                                    | С = _                                                                                                    | 10:18<br>13:03:2                      |
| Coprae Sases      Coprae      Coprae                                                                                                    | 6. Участные продера на воделятьные инвестранные и зелятен в соответствии с Федеральных законом 'О котороне за деятельностью лиц, находящился под<br>коли  Собори Соторон Субондие Соторон Соторон Со                                                                                | Саранить Саранить рименить                                                                                                    | <ul> <li>▲ dd</li> <li>▲ dd</li> <l< td=""><td>17 В РК се<br/>В =<br/>В =<br/>В =<br/>Доугие</td><td>1 10 13<br/>13 03 2<br/>3 ax0</td></l<></ul> | 17 В РК се<br>В =<br>В =<br>В =<br>Доугие                                                                                                    | 1 10 13<br>13 03 2<br>3 ax0           |
| Image: Cycloquer       Cycloquer       C         visitudger: Cycloquer       C       C       C         oftportu: promote.budget.gov       Image: Mathematical Cycloquer       C       C       C         oftportu: promote.budget.gov       Image: Mathematical Cycloquer       C       C </td <td>4. Участими странет в наскратани нисстранными закономи с состаетствии с Состаеральными закономи "О контурно за деятельностью лиц, находащирско пад<br/>колтурностью с обласарии с отсории С суссории С отсории С отсории С отсории С отсории С отсории С отсории<br/>колтурностатоли с отсории С суссории С отсории С отсории С отсории С отсории С отсории С отсории<br/>колтурностатоли с отсории С суссории С отсории С отсории С отсории С отсории С отсории С отсории<br/>колтурностатоли с отсории С суссории С отсории С отсории С отсории С отсории С отсории<br/>колтурностатоли, колтурностато на состается на суссории С отсории С отсории С отсории С отсории С отсории<br/>С отсории С отсории С отсории С отсории С отсории С отсории С отсории С отсории<br/>С отсории С отсории С отсории С отсории С отсории С отсории С отсории С отсории С отсории<br/>С отсории С отсории С отсории С отсории С отсории С отсории С отсории С отсории С отсории<br/>С отсории С отсории С отсории С отсории С отсории С отсории С отсории С отсории С отсории<br/>С отсории С отсории С отсории С отсории С отсории С отсории С отсории С отсории С отсории С отсории С отсории<br/>С отсории С отсории С отсории С отсории С отсории С отсории С отсории С отсории С отсории С отсории С отсории<br/>С отсории С отсории С отсории С отсории С отсории С отсории С отсории С отсории С отсории С отсории<br/>С отсории С отсории С отсории С отсории С отсории С отсории С отсории С отсории С отсории С отсории<br/>С отсории С отсории С отсории С отсории С отсории С отсории С отсории С отсории С отсории С отсории<br/>С отсории С отсории С отсории С отсории С отсории С отсории С отсории С отсории С отсории С отсории С отсории<br/>С отсории С отсории С отсории С отсории С отсории С отсории С отсории С отсории С отсории<br/>С отсории С отсории С отсории С отсории С отсории С отсории С отсории С отсории С отсории<br/>С отсории С отсории С отсории С отсории С отсории С отсории С отсории С отсории С отсории С отсории С отсории<br/>С отсории С отсории С отсории С отсории С отсории С отсории С отсории С отсории С отсории С отсории С отсории<br/>С</td> <td>Сагранным</td> <td>▲ dd</td> <td>17 В РК се<br/>В =<br/>В =<br/>Доугие</td> <td>2 ak/1</td> | 4. Участими странет в наскратани нисстранными закономи с состаетствии с Состаеральными закономи "О контурно за деятельностью лиц, находащирско пад<br>колтурностью с обласарии с отсории С суссории С отсории С отсории С отсории С отсории С отсории С отсории<br>колтурностатоли с отсории С суссории С отсории С отсории С отсории С отсории С отсории С отсории<br>колтурностатоли с отсории С суссории С отсории С отсории С отсории С отсории С отсории С отсории<br>колтурностатоли с отсории С суссории С отсории С отсории С отсории С отсории С отсории<br>колтурностатоли, колтурностато на состается на суссории С отсории С отсории С отсории С отсории С отсории<br>С отсории С отсории С отсории С отсории С отсории С отсории С отсории С отсории<br>С отсории С отсории С отсории С отсории С отсории С отсории С отсории С отсории С отсории<br>С отсории С отсории С отсории С отсории С отсории С отсории С отсории С отсории С отсории<br>С отсории С отсории С отсории С отсории С отсории С отсории С отсории С отсории С отсории<br>С отсории С отсории С отсории С отсории С отсории С отсории С отсории С отсории С отсории С отсории С отсории<br>С отсории С отсории С отсории С отсории С отсории С отсории С отсории С отсории С отсории С отсории С отсории<br>С отсории С отсории С отсории С отсории С отсории С отсории С отсории С отсории С отсории С отсории<br>С отсории С отсории С отсории С отсории С отсории С отсории С отсории С отсории С отсории С отсории<br>С отсории С отсории С отсории С отсории С отсории С отсории С отсории С отсории С отсории С отсории<br>С отсории С отсории С отсории С отсории С отсории С отсории С отсории С отсории С отсории С отсории С отсории<br>С отсории С отсории С отсории С отсории С отсории С отсории С отсории С отсории С отсории<br>С отсории С отсории С отсории С отсории С отсории С отсории С отсории С отсории С отсории<br>С отсории С отсории С отсории С отсории С отсории С отсории С отсории С отсории С отсории С отсории С отсории<br>С отсории С отсории С отсории С отсории С отсории С отсории С отсории С отсории С отсории С отсории С отсории<br>С                                           | Сагранным                                                                                                    | ▲ dd                                                                                                    | 17 В РК се<br>В =<br>В =<br>Доугие                                                                                                    | 2 ak/1                                |
| Consumeration     Consumeration     Consume                                                                                                    | 6. Участных проведение в казанется ниностранным зелентом с соответствии с Федеральным законом 'О контроле за деятельностью лиц, находящился пед<br>колих - Отбори - Отбори -                                                                                | Саранита<br>Саранита<br>рименить<br>рименить                                                                                                    |                                                                                                    | 2 3 0 m c <sub>q</sub>                                                                                                    | 2018<br>13.03.2<br>33ax0              |
| Consumerative     Consumerative     Consume                                                                                                    | 6. Участных проведения в казантски иностраниции законски с состаентствии с Федеральных законски "О контроле за деятельностью лиц, казадащился пед<br>соста Собора С Отбора С Отбора С                                                                                | Саранить Саранить Саранить рименить                                                                                                    |                                                                                                    | 2 0 0 C C C C C C C C C C C C C C C C C                                                                                                    | 1 1 1 1 1 1 1 1 1 1 1 1 1 1 1 1 1 1 1 |
| Image:       Cylosyme       Image:         columed;       Cylosyme       Image:         colume;       Cylosyme       Image:         colume;       Cylosyme:       Image:      c                                                                                                    | 6. Участими пробедения в казакатся иностраниции затонтом с констретствии с Федеральным законом 'О контроле за деятельностью лиц, казадащился пед<br>сили / рабования и собера Соборан Субоварие Соборан Соборан Собо                                                                                | С ролосы ×                                                                                                    |                                                                                                    | B = _                                                                                                    | • 18<br>13.03.2                       |
| Image:       Cylinge:       Cylinge:       C                                                                                                    | A Vachane regelera estastica macropamento sentences e contenente el catagoranamenta assenten Vacingone su gatettamiento neue, insuganguanto neue, insuganguanto neu                                                                                 | с ролосы ×                                                                                                    |                                                                                                    | 2 - C <sub>P</sub><br>3<br>3<br>2<br>2 - | 1018<br>13.03.2                       |
| Tem      Cydonym     Cydonym     Cydonym     Promote Dudged,gor     Promote Dudged,gor     Dogene sacroolae     Orgone sacroolae     Orgone sacroolae     Orgone sacroolae     Corpone court                                                                                                    | A Vachane region as execute inscriptiones a transmit e contentrative e dezeganament assenten '0 compare a gattatamento new, inscriptiones new, inscriptiones new inscriptiones and intervent of the contrative of the contrative                                                                                  | С ролосы ×                                                                                                    |                                                                                                    | р с с с с с с с с с с с с с с с с с с с                                                                                                    | 10-18<br>13-03-2<br>3-34-75           |

Получатель принял на себя обязательство о достижении результата предоставления субсидии – вкладываем заявление

Получатель соответствует категории отбора - вкладываем заявление

Получатель осуществлял производство зерновых культур — вкладываем сканы реестра сведений об объемах производства + копии документов из ФГИС «Зерно»

Получатель осуществлял реализацию зерновых культур - вкладываем сканы реестра документов, подтверждающих факт реализации зерна + копии товаросопроводительных документов из ФГИС «Зерно»

| 52d9b6388018 🥝 Дело Web 📋 ИС ЦС АПК 🔤 Поч | та Mail.ru 🔽 АРМ ГС 🛭 🧕 Кассовый план М 🍴 Бюджетное плані 🗋 sed.ryazan.gov.ru 🗋 Программы Мин( |                       | Другие закладки |
|-------------------------------------------|------------------------------------------------------------------------------------------------|-----------------------|-----------------|
|                                           | Требования к участнику 🖄                                                                       | ov очистить Сохранить |                 |
|                                           |                                                                                                |                       |                 |
|                                           | Расчет размера субсидни *                                                                      |                       |                 |
|                                           | •                                                                                              |                       |                 |
|                                           |                                                                                                |                       |                 |
|                                           |                                                                                                |                       |                 |
|                                           | Форма 29-СХ или 2-фермер *                                                                     |                       |                 |
|                                           | •                                                                                              |                       |                 |
|                                           |                                                                                                |                       |                 |
|                                           |                                                                                                |                       |                 |
|                                           | (Benue enversers 9-ATI/ unit 1, MT unit 1, X/DY *                                              |                       |                 |
|                                           |                                                                                                |                       |                 |
|                                           |                                                                                                |                       |                 |
|                                           |                                                                                                |                       |                 |
|                                           |                                                                                                |                       |                 |
|                                           | Иные документы                                                                                 |                       |                 |
|                                           |                                                                                                |                       |                 |
|                                           |                                                                                                |                       | _               |

Иные документы - вкладываем копии договоров страхования, осуществляемого с государственной поддержкой, платежных документов, подтверждающих уплату первого страхового взноса

Добившись во всех разделах результата заполнения 100% переходим во вкладку **«Подача заявки».** Нажимаем «Подать заявку» - формируется визуализация документа, проверяем и нажимаем «Отправить»

|    | НАПРАВЛЕНИЕ ДОКУМЕНТА НА СОГЛАСОВАНИЕ                                                                          |
|----|----------------------------------------------------------------------------------------------------|
|    | Визуализация документа Подписываемые данные                                                                    |
| 5  | Q, ↑   ↓ 1 of 10 -   + Automatic Zoom • 🤠 🗗 🖶 🖆 📕   ≫                                                          |
|    | Заявка № 24-61200243-R5015-2-0810-000006 на участие в отборе на<br>предоставление субсидии на возмещение части |
|    | 1. О проекте                                                                                                   |
|    | 1. Наименование                                                                                                |
|    | Субсидии на возмещение части затрат на поддержку производства молока                                           |
|    | 2. Цель                                                                                                    |
|    | • Возмещение части затрат на поддержку производства молока                                                     |
|    | 3. Задачи                                                                                                    |
|    | • Достижение объема производства молока                                                                        |
|    | 4. Дата начала реализации                                                                                      |
|    | 01.01.2024                                                                                                    |
|    | 5. Дата окончания реализации                                                                                   |
|    | 31.12.2024                                                                                                    |
|    | 6. Описание                                                                                                    |
| CK | ачать документ  Скачать XML-данные Отменить Отменить                                                           |

Выбираем сертификат подписанта, КОТОРЫЙ В ЗАЯВЛЕНИИ

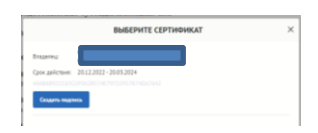

Нажимаем «Создать подпись»

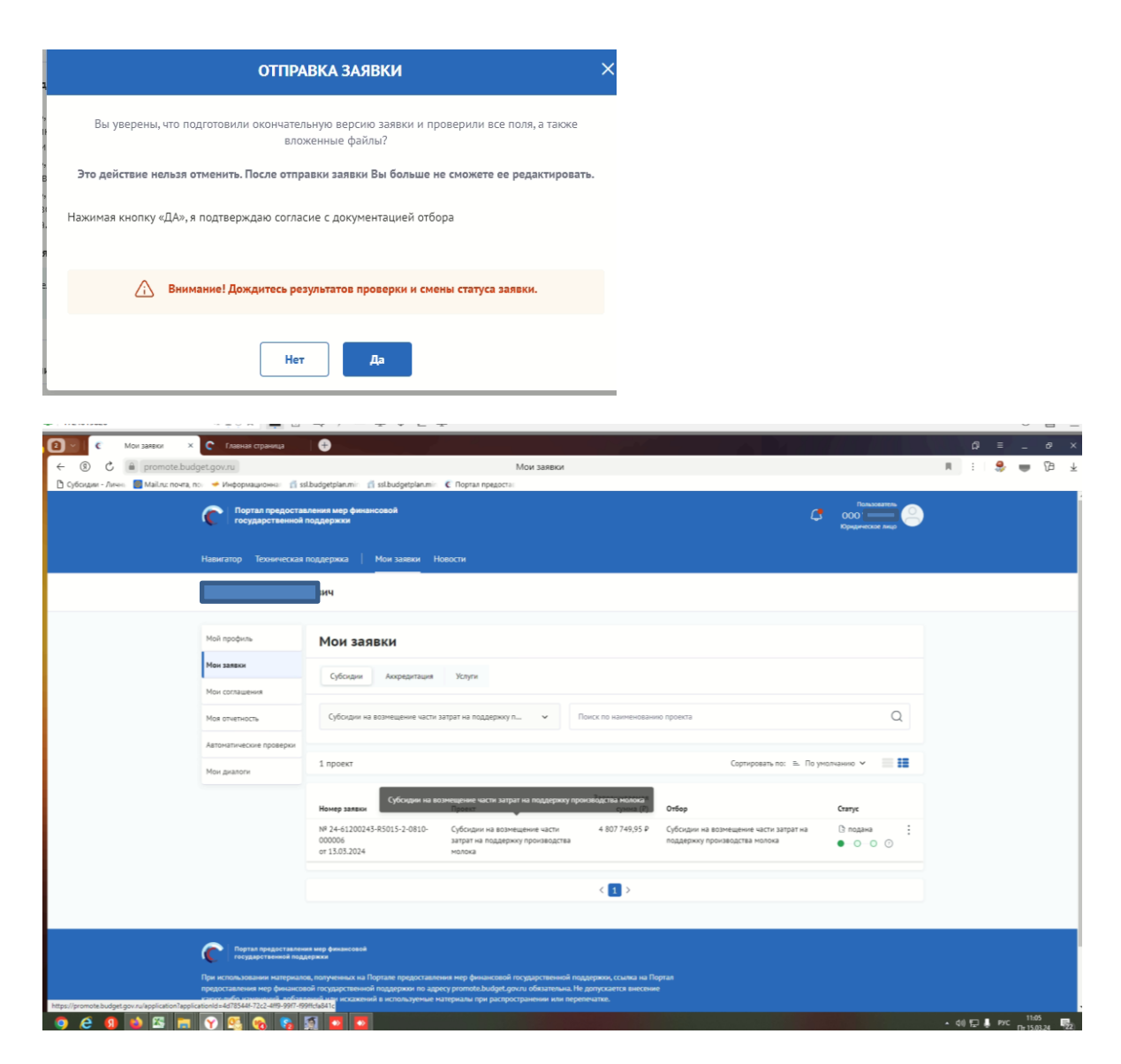

Убедитесь, что поменялся статус Заявки.